# **Objectives – Employee Guide**

#### **Contents**

| Page Number | Contents                                                          |
|-------------|-------------------------------------------------------------------|
| 1           | Uploaded objectives                                               |
| 2           | How to add an objective                                           |
| 4           | Updating your objective – comments and progress % bar             |
| 5           | Updating your objective – marking as completed/no longer required |

#### Uploaded Objectives

Objectives will be uploaded for the following employees:

- General Managers
- Area Managers, Operations Managers, Operations Directors and Directors of Operations
   Managed Estate
- Regional Managers, Operations Managers, Operations Directors and Business Unit Directors - L&T Core and Development
- Regional Managers, Operations Managers and Business Unit Director Craft Union Estate

These will be uploaded centrally into the system after the appraisal window and will be listed under 'Goals and Objectives' in your plan. Example below;

| wee: |                                                                                  | Personal Contraction | 166                                                                                                    | - 4071040                |
|------|----------------------------------------------------------------------------------|----------------------|----------------------------------------------------------------------------------------------------|--------------------------|
| ø    | Completes Resulted Target 7919<br>Advance Completes Resulted Target 7918 of 100% | Hapmails -           | and and a second second s | Ministrowners w          |
| ø    | CIID Terpsi (*119<br>Administrati Terps (*118 pl 1                               | Program (Pr          | NUMERAL AND DESCRIPTION                                                                                                    | Maak COMPLETE            |
| ø    | Labour Duriget FTTS - The Harts Arms<br>AdvanceLabour Duriget FTT(Lab 17%        | Property Ch.         | and the second                                                                                                    | Mate coderer             |
| đ    | Late Sense Target /V18<br>Advances have Target /V18 of order 105                 | Property Ch.         | 2010/2010<br>2211/Wy namening                                                                                                    | Anna GARACE              |
| ø    | NSF Seguri (FV18<br>References (SF Seguri FV18 of 1855                           | Playment Ph          | Honga hada<br>Tito daga kangangang                                                                                                    | Main Charles 1           |
| ø    | Profit Burger F111 - The Wette Arms<br>Armon Fich Burger P111 of 278276          | Program (7),         | zvingraden<br>20 styre genering                                                                                                    | MARK STATESTS            |
| ø    | Safe & Legal Target PV15<br>Indexe Safe & Legal Target Fritten of Safe           | Program (1)          | An only 1909<br>2021 Align transmission                                                                                                    | where an arrival and the |
| et   | Salas Sudget (7775 - The Matta Annu                                              | Program iPs          | an addresses<br>2019 days a strong st                                                                                                    | Mark Coverants           |

You should not make any amendments to these objective details, if you do these will be overridden at year end. Any previous comments you or your line manager have made to your objective will be kept.

You still have the option to add any additional objectives, please refer to the 'How to add an objective' section.

TO GO

FORWARD

# How to Add an Objective

To add your objectives, go to your plan by clicking on the menu icon and then 'Me'.

~ 2 ~

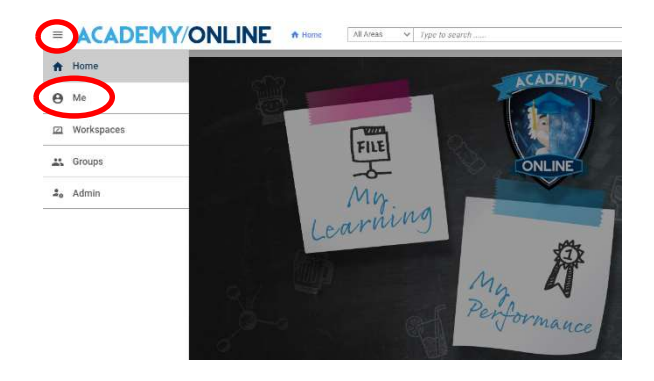

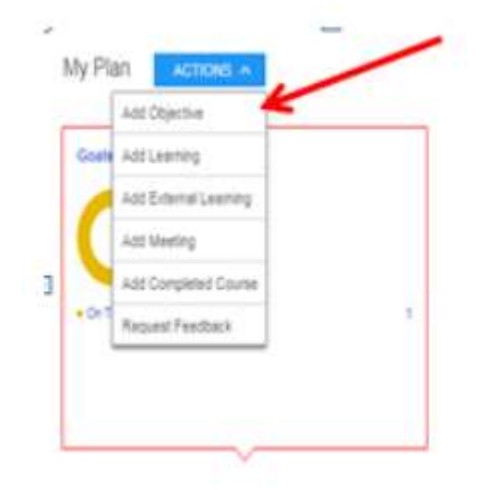

You will now be in your plan. Select 'Actions' and then 'Add Objective' from the drop-down menu.

This will then open a pop-up box, you will then need to add the title for the objective you wish to create.

In the description box you should add your detail and justification regarding explicit aims and success measures. You can copy and paste from word, add images and get creative here!

Tite\*

Description

Category\*
Visible to
My manager and above
Ves
No
Start Date\*
27/07/2021

Resources (0)

You then need to select a 'Category'; there is a drop-down button which gives you the option to select Business Objective.

Add goal

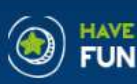

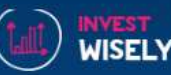

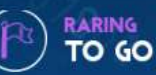

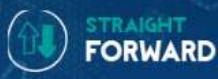

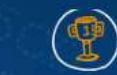

Next you'll need to select the 'start' and 'due' date of the objective. These dates need to fall within the financial year. It is important that these dates are set within the financial year otherwise the objective will not pull through to your appraisal at year end.

| escription        |                      |                     |              |         |
|-------------------|----------------------|---------------------|--------------|---------|
|                   |                      |                     |              |         |
| egory *           | Visible to           | Exclude from Review | Start Date * |         |
| usiness Objective | My manager and above | Yes No              | 27/07/2021   | <b></b> |
| e Date *          |                      |                     | 1            |         |
| c                 |                      |                     |              |         |
|                   |                      |                     |              |         |
|                   |                      |                     |              |         |
|                   |                      |                     |              |         |

| scription                              |                                      |                   |                           |
|----------------------------------------|--------------------------------------|-------------------|---------------------------|
| egory*<br>sulness Objective<br>s Date* | Visible to:<br>My manager and above. | Delute from Reven | Start Date"<br>27/87/2821 |
|                                        |                                      |                   |                           |

For objectives to be pulled through to your appraisal you should leave the 'visible to' and 'exclude reviews' to the default position. If, however you have an objective that is personal to you then you can change the visible to 'only

assignee/objective owner'

Add goal

Once you are happy with your content click 'Save'. Please note that once you have created an objective you **are unable** delete it.

| escription         |   |                      |   |                     |             |        |
|--------------------|---|----------------------|---|---------------------|-------------|--------|
|                    |   |                      |   |                     |             |        |
|                    |   |                      |   |                     |             |        |
| Category*          |   | Visible to           |   | Exclude from Seview | Start Date* |        |
| Business Objective | ~ | My manager and above | ~ | Yes No              | 27/07/2021  |        |
| Due Date*          |   |                      |   |                     |             |        |
|                    |   |                      |   |                     |             |        |
|                    |   |                      |   |                     |             |        |
| io.                |   |                      |   |                     |             |        |
|                    |   |                      |   |                     |             |        |
|                    |   |                      |   |                     |             | F. 000 |

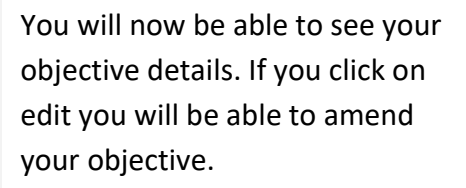

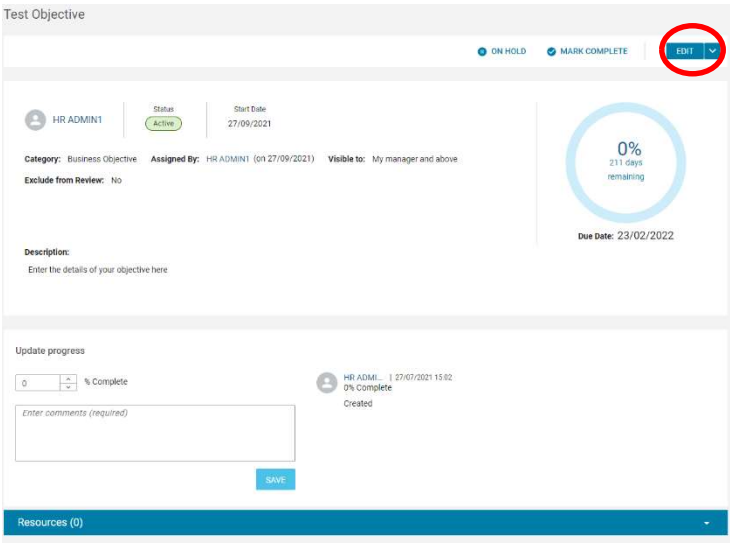

EUN

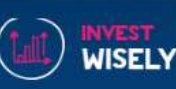

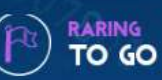

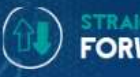

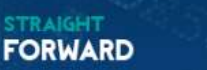

#### Updating Your Objective –Comments and Progress % Bar

~4~

To update your progress, enter the value in the '% complete' box and in the free-type field add your progress comments and click save. Please not there is a 500 character limit on comments; you will be able to go into more detail in your end of year appraisal. There will be a green box to confirm that your update has been saved.

| ON HOL     ON HOL             |      |
|----------------------------------------------------------------------------------------------------|------|
| BRADMINI       Status       Status       Status       27/09/2021         Category: Business Objective Assigned By: HRADMINI (on 27/09/2021)       Visible to: My manager and above       0%         Exclude from Review: No       Bescription:       Due basic       Due basic         Inter the details of your objective here:       Image: Status       Image: Status       Due basic         10       Status       Status       Image: Status       Due basic       Due basic         10       Status       Status       Image: Status       Due basic       Due basic       Due basic       Due basic       Due basic       Due basic       23/02/20         10       Status       Status       Image: Status       Image: Status       Due basic       Due basic       23/02/20         10       Status       Status       Image: Status       Image: Status       Ima                                                                                                    | EDIT |
| Image: Status       Status       Status       27/09/2021         Category: Business Objective: Assigned By: HR ADMINI (on 27/09/2021)       Visible to: My manager and above       0%         Exclude from Review: NO       Besinption:       Due Date: 23/02/20         Inter the details of your objective here:       Image: Status       Due Date: 23/02/20         Update progress       Image: Status       Image: Status       Image: Status         Image: Status       Image: Status       Image: Status       Image: Status         Image: Status       Image: Status       Image: Status       Image: Status       Image: Status         Image: Status       Image: Status                                                                                                    |      |
| Category: Business Objective Assigned By: HRADMIN1 (on 27/09/2021)       Visible to: My manager and above         Description:                                                                                                    |      |
| Exclude from Review: No                                                                                                    |      |
| Due Date: 23/02/20<br>Description:<br>Inter the defails of your objective here<br>Update progress<br>Second Second |      |
| Due Date: 23/02/20 Description: Enter the defails of your objective here  Update progress  Secondary State Complete Discondary State Complete Discon        |      |
| Uescription:<br>Enter the details of your objective here Update progress Update progress Use RADAE_ 1 27/07/2021 15:02. Dis Complete Created Created                                                                                                    | 022  |
| Update progress                                                                                                    |      |
| Update progress                                                                                                    |      |
| Update progress                                                                                                    |      |
| Update progress  Is SAVE HR ADML 1 27/07/2021 15:02 O% Complete Created  SAVE                                                                                                    |      |
| 15     SAVE                                                                                                    |      |
| Enter comments here]  SAVE                                                                                                    |      |
| Enter comments here]                                                                                                    |      |
| SAVE                                                                                                    |      |
| SAVE                                                                                                    |      |
|                                                                                                    |      |
|                                                                                                    |      |

|                                                                                                    |                                                              | O ON HOLI | MARK COMPLETE                                                     |
|----------------------------------------------------------------------------------------------------|--------------------------------------------------------------|-----------|-------------------------------------------------------------------|
| BIR ADMINI Datas Datas Datas Datas Datas Datas Diference Diference Difference Diference Difference Diference Difference Difference Difference Difference Difference Difference Difference Difference Difference Difference Difference Difference Difference Difference Dif | n<br>27/09/2021) Visible to: My manager and above            |           | 50%<br>211 days<br>remaining                                      |
|                                                                                                    |                                                              |           | Due Date: 23/02/2022                                              |
| lenter the desuits of your objective here                                                                                                    |                                                              |           |                                                                   |
| Description:<br>Crear the details of your abjective here<br>date progress                                                                                                    | HE 40M. 12707/0011523                                        |           | HE ADM 127072011920                                               |
| Description:<br>(Exercities direction have<br>date progress)<br>D<br>D<br>Complete<br>A Complete<br>inter comments (implime)                                                                                                    | Montani i providen 1938     Socialemente     Entre commentes | × 1 - (   | B Inf Add. ( 120102011338<br>THC Contracts<br>Enter connects have |

Your update will now show to the right of the 'update progress' section and you will notice the % circle has also been updated. If you need to edit or delete your comments you can use the pen or bin icon. The more updates you complete you will need to use the arrow buttons to toggle through your previous comments.

When you return to your plan you can see that the progress bar has now been updated.

| NAME                                                       | PROGRESS     |
|------------------------------------------------------------|--------------|
| Test Objective<br>Enter the details of your objective here | Progress 50% |

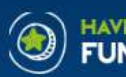

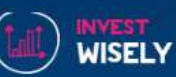

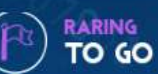

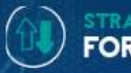

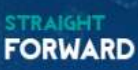

# Updating Your Objective–Marking as Completed/ No Longer Required

If you update your progress to 100% on an objective, this will automatically mark it as complete. You can also mark your objective complete by clicking the 'Mark Complete' button next to the objective in your Plan. You can use this at any time if the objective is no longer applicable for example if you have moved role.

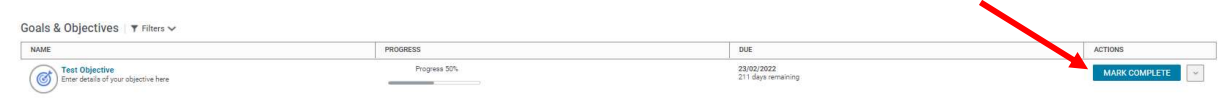

When you click on 'Mark Complete' a new pop-up appears asking if you want to mark as 100%. If you are marking this objective complete because you are moving role then select No. If you are marking it complete because it is finished, then click Yes. Click the cross if you do not want to mark it as complete. Once you have marked an objective as completed you will no longer be able to make comments on the objective.

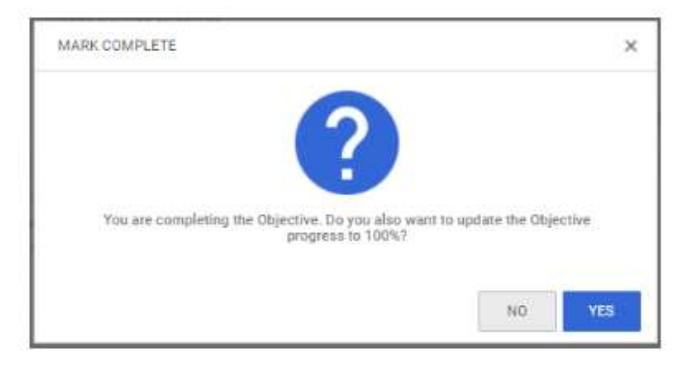

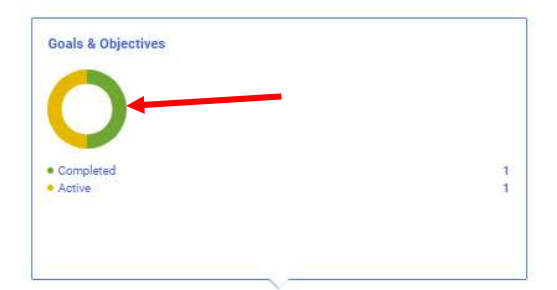

If you have accidently marked your objective as completed your objective will no longer show. You can find the object by clicking on the completed section (green) part of the ring in your plan.

Then you can undo this by clicking on the drop down next to archive and selecting Re-activate

|                    | Completed             | ACTIVE YEAR F | ROM [           | ACTIVE YEAR TO | 8 |       |   |                     |
|--------------------|-----------------------|---------------|-----------------|----------------|---|-------|---|---------------------|
| T DATE ON OR AFTER | DUE DATE ON OR BEFORE | include acts  | ived objectives |                |   |       |   |                     |
|                    |                       |               |                 |                |   |       | 1 | CLEAR FETTERS       |
| ne -               |                       |               | PROSPESS        |                |   | DVE   | E | CLEAR FLITUPS AFFLY |
| AME<br>Test        |                       |               | Prosess         | * 102%         |   | DUE . |   | CLEAR FILTERS APPLY |

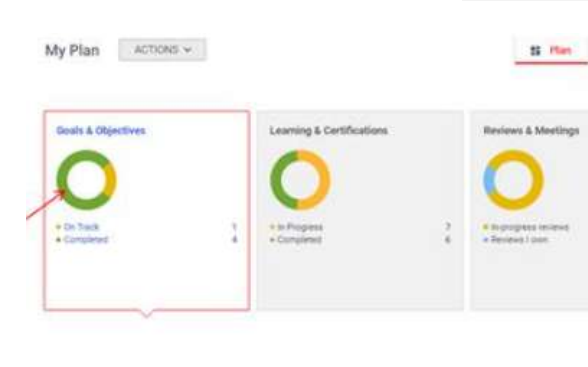

Once you have reached 100%progress then the objective is complete and will no longer show in this section. To review your completed objectives, you can do so by clicking on the green part of the goals and objectives ring.

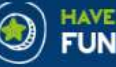

Goals & Objectives T Filters ~

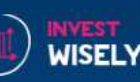

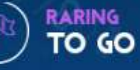

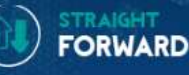

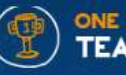